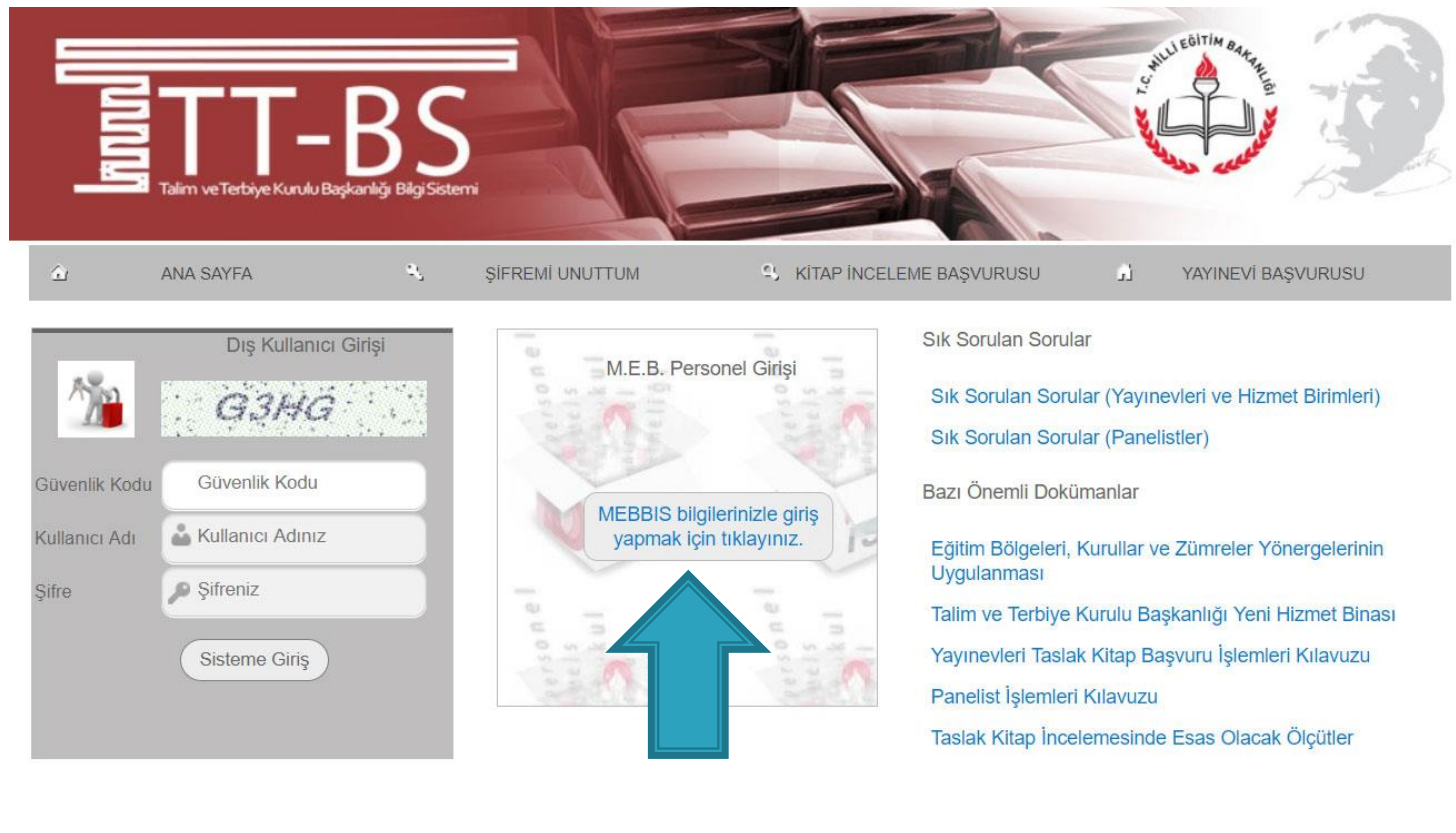

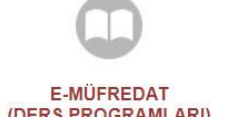

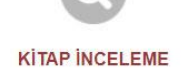

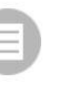

YILLIK PLAN

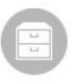

DOKÜMANLAR

Okul idarecileri kişisel mebbis şifreleri ile <mark>e-Mufredat.meb.gov.tr</mark> adresine giriş yapar.

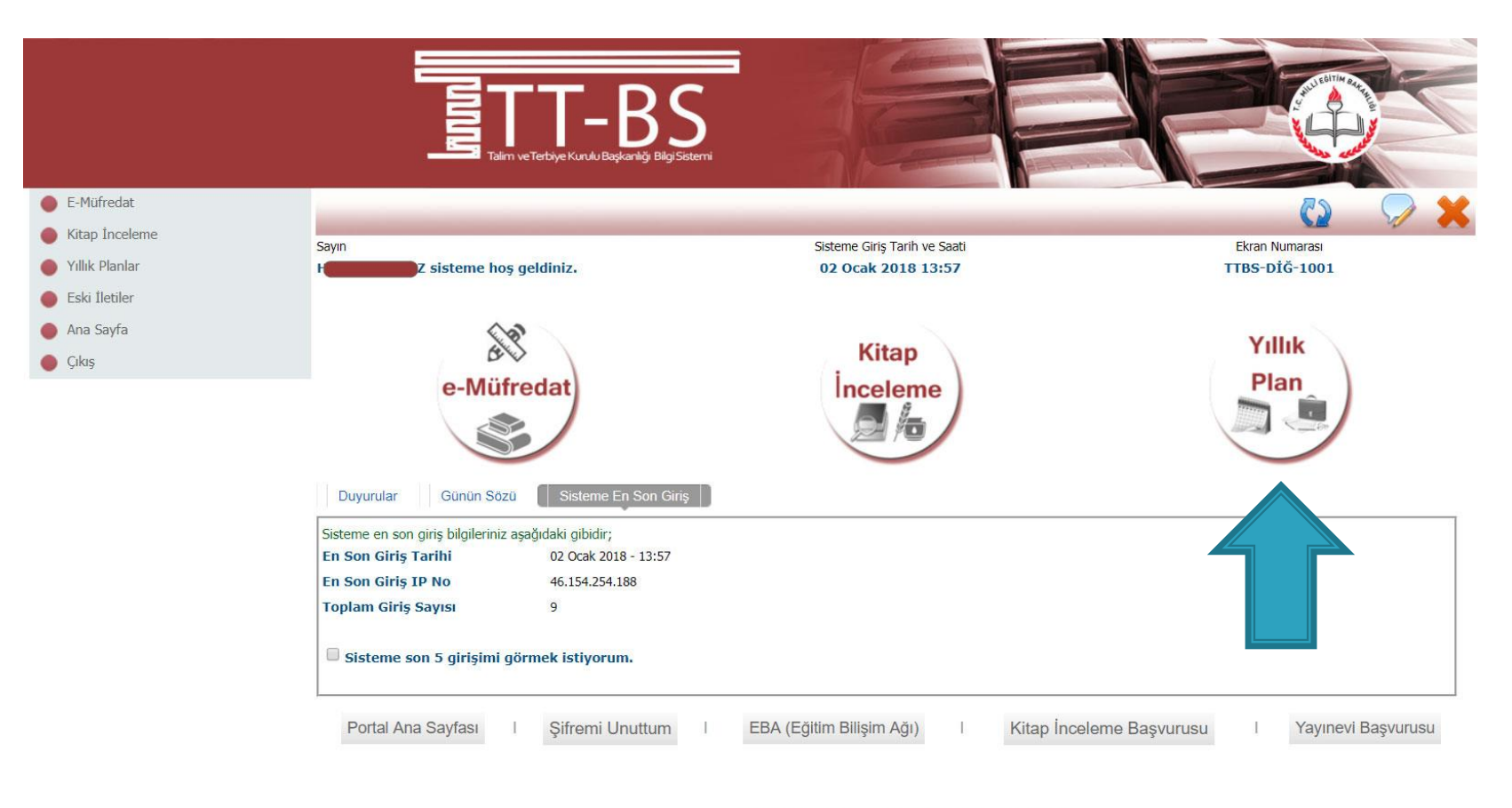

© 2011 Yenilik ve Eğitim Teknolojileri Genel Müdürlüğü (Bu yazılım tüm web tarayıcılarında, 1024 x 768 çözünürlük ve üzerinde en iyi şekilde çalışır.)

# Yıllık Plan sayfasına tıklanır.

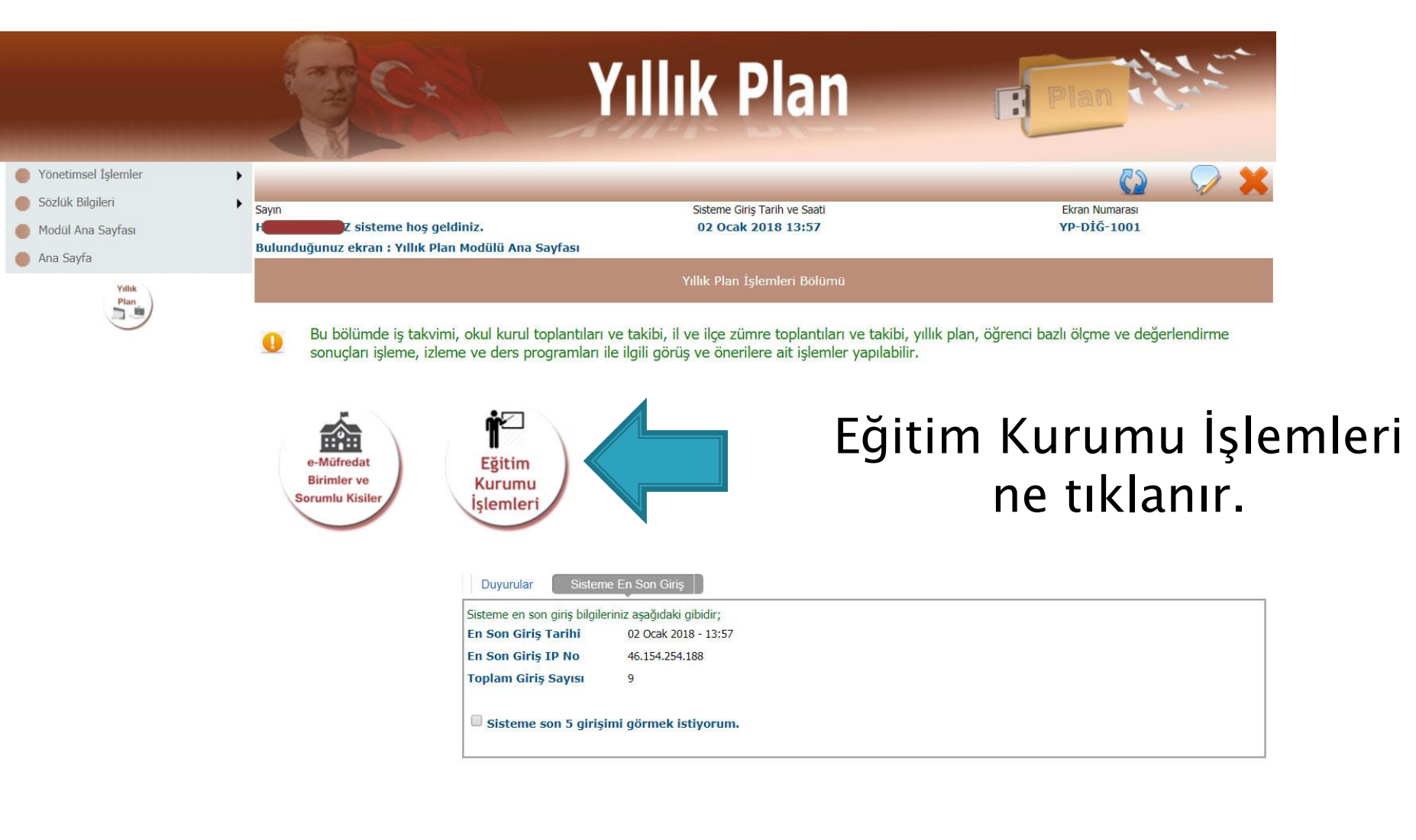

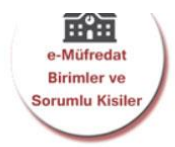

Eğitim Kurumu İşlemleri

Kurul Tanımlama

Eğitim Kurumu Müdürlüğü Kurul Onaylama

Eğitim Kurumu Zümre Başkanları

Kurul Toplantı Bilgilendirme

Kararlar ve Sonuçları

Kurullar Bilgi Değişiklikleri

Yıllık Plan Hazırlama

Yıllık Plan Onaylama

Planların Öğrencilere Dağıtımı

Öğrencinin Sınıf/Eğitim Kurumu Değişimi

#### Planların Uygulanması

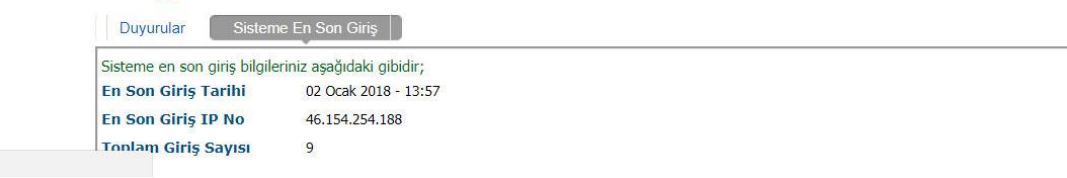

Eğitim Kurumu İşlemlerinin alt seçeneği olan «Eğitim Kurumu Zümre Başkanları» seçeneği seçilir.

javascript: doPostBack('ctl00\$ContentPlaceHolder1\$LinkButton33','')

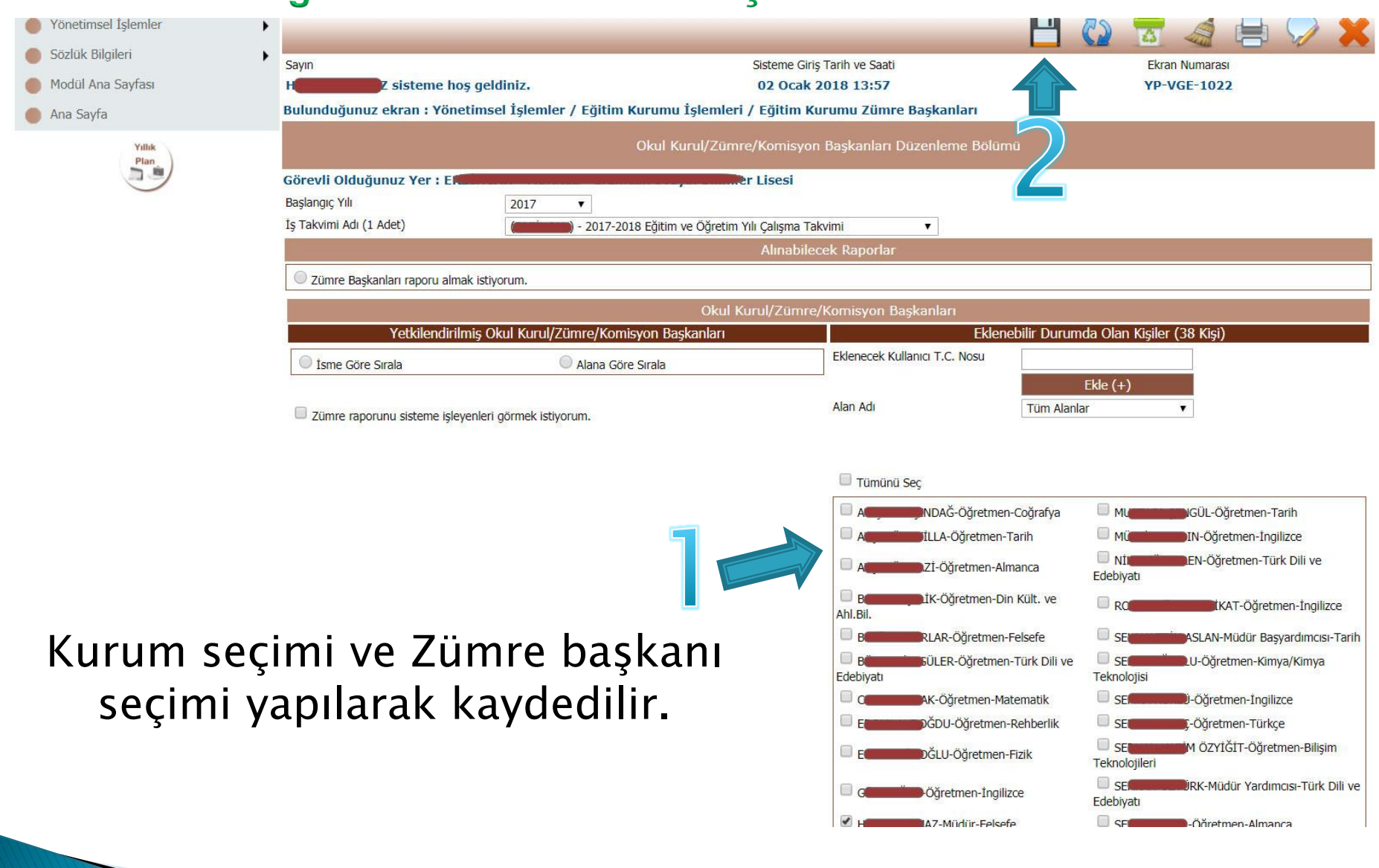

| Yonetimsel İşlemler Sözlük Bilgileri Modül Ana Sayfası Ana Sayfa | Sayın<br>Handa Z sisteme hoş geldiniz.<br>Bulunduğunuz ekran : Yönetimsel İşlemler / Eği                     | jov.tr web sitesinin mesaji:<br>mi tamamlanmıştır.<br>Tamam<br>rezkomisyon başkanlılır bözemenle bölömlö                                                                                                    |
|------------------------------------------------------------------|----------------------------------------------------------------------------------------------------|----------------------------------------------------------------------------------------------------|
|                                                                  | Görevli Olduğunuz Yer : E.<br>Başlangıç Yılı 2017 •<br>İş Takvimi Adı (1 Adet) • 2017-2018 Eğitim ve Öğretim | er Lisesi<br>Yili Çalışma Takvimi •<br>Alınabilecek Raporlar                                                                                                    |
|                                                                  | Okul i                                                                                                    |                                                                                                    |
|                                                                  | Yetkilendirilmiş Okul Kurul/Zümre/Komisyon Başkanları                                                        | Eklenebilir Durumda Olan Kişiler (38 Kişi)                                                                                                    |
|                                                                  | Isme Göre Sırala                                                                                             | Eklenecek Kullanıcı T.C. Nosu                                                                                                    |
|                                                                  | 🗆 Zümre raporunu sisteme işleyenleri görmek istiyorum. 🛛 🎇İşlem                                              | yapılırken lütten bekleyiniz                                                                                                    |
| Yet                                                              | kilendirme işlemi<br>tamamlanır.                                                                             | A   NDAĞ-Öğretmen-Coğrafya   ML   IGÜL-Öğretmen-Tarih     A   TLLA-Öğretmen-Tarih   ML   IN-Öğretmen-Tarih     A   TLLA-Öğretmen-Almanca   NI:   IN-Öğretmen-Türk Dili ve     B   IK-Öğretmen-Din Kült. ve   NI:   IKAT-Öğretmen-Türk Dili ve     B   IK-Öğretmen-Felsefe   SE   ASLAN-Müdür Başyardımcısı-Tarih     B'   GÜLER-Öğretmen-Felsefe   SE   U-Öğretmen-Kimya/Kimya     Edebiyatı   SE   U-Öğretmen-Ingilizce     C   AK-Öğretmen-Matematik   SE   U-Öğretmen-Türkçe     E   DĞDU-Öğretmen-Fizik   SE   M ÖZYLĞIT-Öğretmen-Bilişim     C   Oğretmen-Fizik   SE   JRK-Müdür Yardımcısı-Türk Dili ve     E   DĞLU-Öğretmen-Rehberlik   SE   JÖğretmen-İngilizce     C   AK-Öğretmen-Fizik   SE   JÖğretmen-Türkçe     G   Öğretmen-Fizik   SE   JRK-Müdür Yardımcısı-Türk Dili ve     Edebiyatı   SE   JRK-Müdür Yardımcısı-Türk Dili ve     E   DĞLU-Öğretmen-Fizik   SE   JRK-Müdür Yardımcısı-Türk Dili ve     Edebiyatı   SE   JRK-Müdür Yardımcısı-Türk Dili ve   Edebiyatı |